## Guide d'utilisation de Twibbon

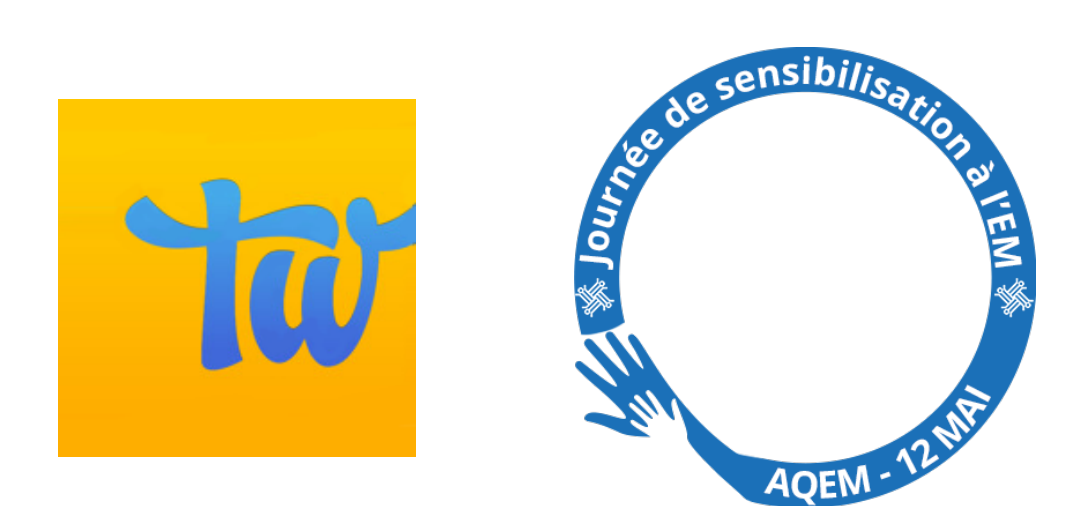

## COMMENT INSÉRER LE TWIBBON SUR SA PHOTO DE PROFIL FACEBOOK OU X (TWITTER)

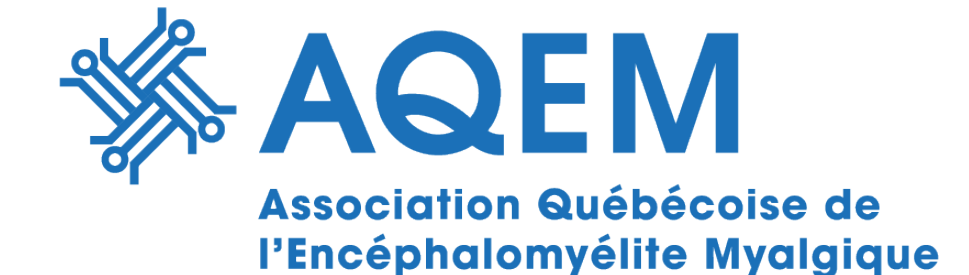

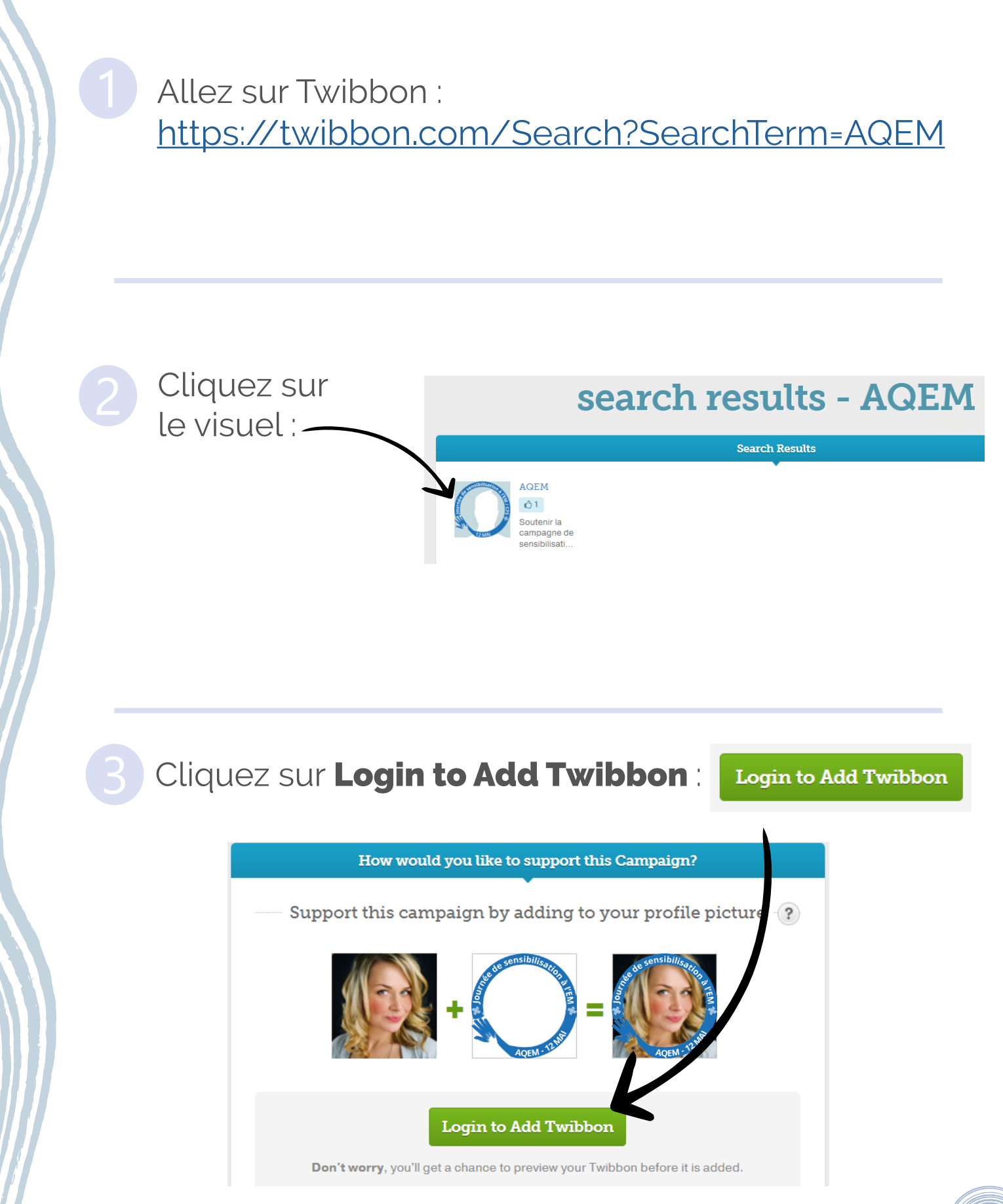

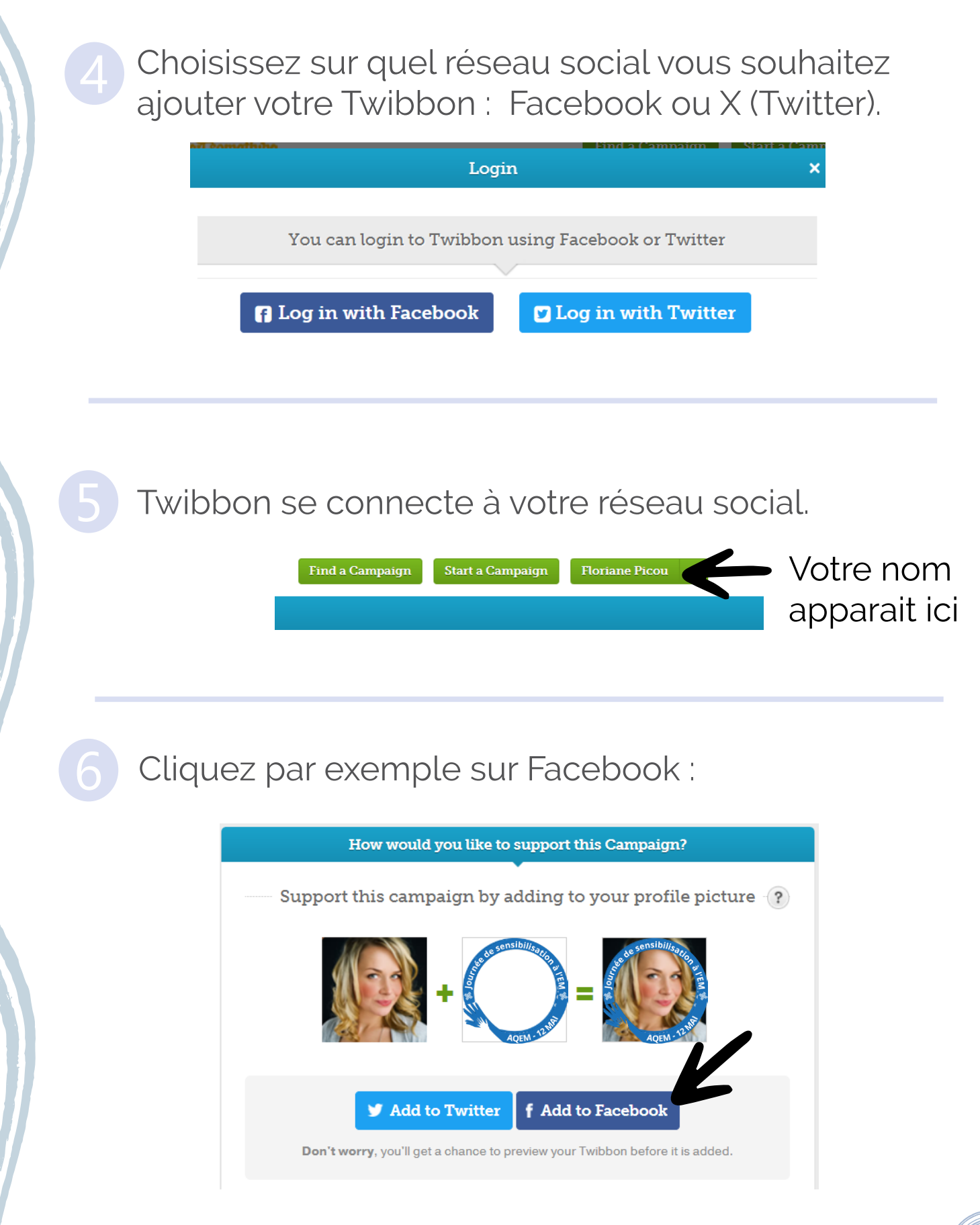

## Cliquez sur Create Twibbon for Facebook :

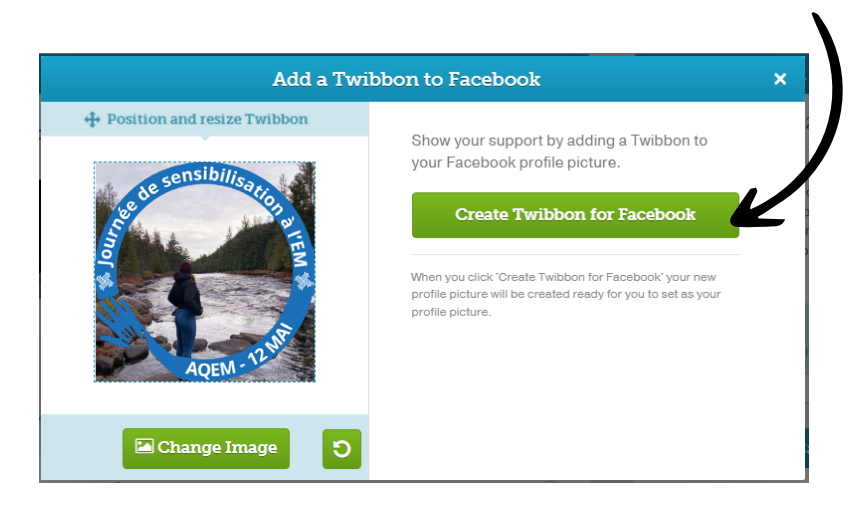

Téléchargez votre Twibbon et changez votre photo de profil Facebook avec cette nouvelle image !

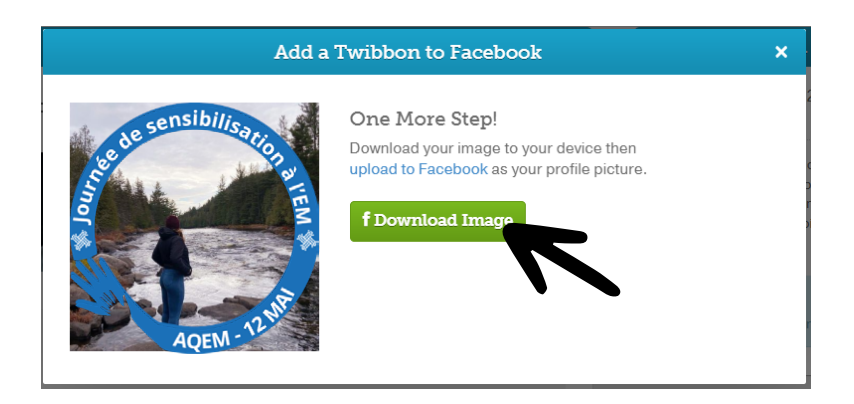

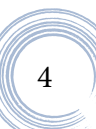